### **OPTION FOR TRANSFER OF FUNDS THROUGH HDFC BANK NETBANKING**

#### eCMS Virtual account via NET Banking TPT Module

 Beneficiary account number is a combination of Unique Prefix allotted to HEWO & Membership No.e.g HEWOPA+ Membership No.

#### Steps to be followed for availing this service

Step I) Logon to HDFC Bank Net Banking Site via Secured Access mechanism i.e., Secure Access Image, Message and Security Questions online

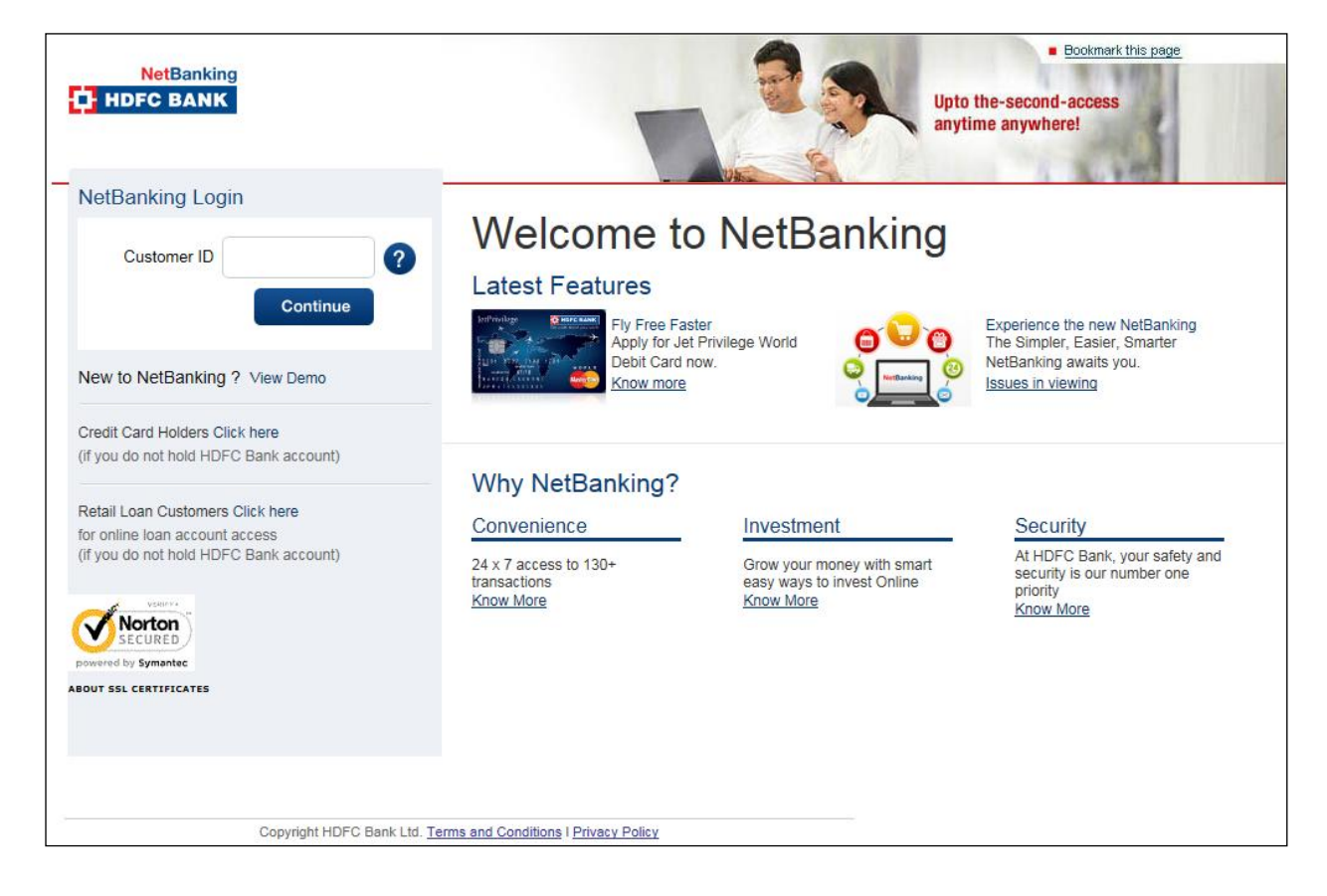

# Step II) Select Third Party Transfer Module.

|                |                                                                                                    |                                |                              | Downle | oad MobileBa | anking Insta Alerts | SMS Banking F   | Registration | Contact Us |
|----------------|----------------------------------------------------------------------------------------------------|--------------------------------|------------------------------|--------|--------------|---------------------|-----------------|--------------|------------|
| NetBanking     | WELCOME                                                                                                    |                                |                              |        |              | Change Passw        | ord Update Cont | act Details  | Logout     |
|                | Accounts                                                                                                    | Funds Transfer                 | BillPay & Recharge           | Cards  | Demat        | Mutual Fund         | Insurance       | Loans        | Offers     |
| Funds Transfer | Third Pa                                                                                                    | rty Funds T                    | ransfer                      |        |              |                     |                 |              |            |
| Transact       | To use the Third Party Transfer facility, you first need to input the account details of the person you would like to transfer funds to. |                                |                              |        |              |                     |                 |              |            |
| Enquire        | To input these d                                                                                                    | letails click on the <u>Ad</u> | <u>d a Beneficiary</u> link. |        |              |                     |                 |              |            |
| Request        |                                                                                                    |                                |                              |        |              |                     |                 |              |            |

## Step III) Select Option Transfer to eCMS Account (Virtual Account)

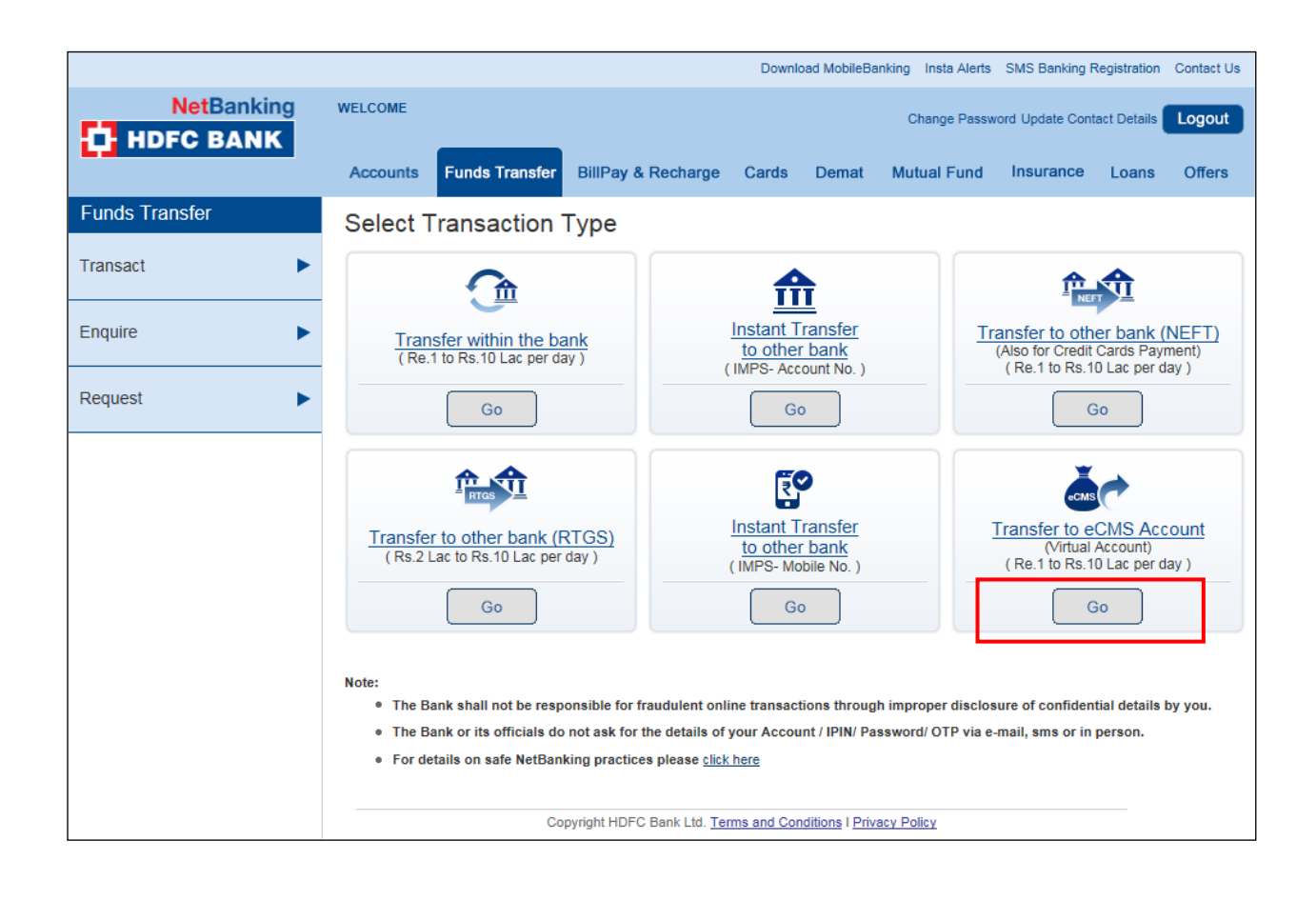

## Step IV) Add a Beneficiary account

System will not allow customer to add eCMS virtual account which are numeric and equaling to 13, 14, 15 & 16 digits. Add correct beneficiary name in Beneficiary Name option. Click on Add icon

|                |                                                                                                    | Download MobileBanking Insta Alerts SMS Banking Registration Contact Us                                                                                                    |  |  |  |  |  |  |
|----------------|----------------------------------------------------------------------------------------------------|----------------------------------------------------------------------------------------------------|--|--|--|--|--|--|
| NetBanking     | WELCOME                                                                                                    | Change Password Update Contact Details Logout                                                                                                    |  |  |  |  |  |  |
|                | Accounts Funds Transfer BillPa                                                                                                    | ay & Recharge Cards Demat Mutual Fund Insurance Loans Offers                                                                                                    |  |  |  |  |  |  |
| Funds Transfer | Add a Beneficiary                                                                                                    |                                                                                                    |  |  |  |  |  |  |
| Transact 🕨     |                                                                                                    |                                                                                                    |  |  |  |  |  |  |
| Enquiro        | Beneficiary Account No.:                                                                                                    | •••••                                                                                                    |  |  |  |  |  |  |
|                | Re-Enter Beneficiary Account No.:                                                                                                    | HEWOPAxxxxx                                                                                                    |  |  |  |  |  |  |
| Request        | Beneficiary Name:                                                                                                    | MANAGING DIRECTOR HEWO PANCHKULA                                                                                                    |  |  |  |  |  |  |
|                | Email ID:                                                                                                    | email@internet.com                                                                                                    |  |  |  |  |  |  |
|                | Back Add                                                                                                    |                                                                                                    |  |  |  |  |  |  |
|                | <ul> <li>Note:</li> <li>Beneficiary eCMS virtual account a</li> <li>All requests received after 10:00 pi<br/>on Sunday/National Holidays/Bank</li> <li>The credit will be effected based so<br/>particulars will not be used.</li> </ul> Disclaimer: Third party fund transfer fa<br>the bank. Please note to exercise care<br>not take any responsibility and shall also<br>by yourself is entirely at your risk and response to the second shall also<br>by yourself is entirely at your risk and response to the second shall also by yourself is entirely at your risk and response to the second second seco | activation takes 30 minutes post registration.<br>m will be carried out the next working day subject to availability of funds. Transactions received<br>holidays and after cutoff will be handled on next working day.<br>olely on the beneficiary eCMS Virtual account number information and the beneficiary name<br>acilitates you to transfer funds from your account to a pre-defined beneficiary's account with<br>while setting up beneficiary details and key in correct and validated data. The Bank does<br>so not be liable for claims for incorrect details / data keyed-in by you. The set up carried out<br>esponsibility. |  |  |  |  |  |  |
|                | Copyright H                                                                                                    | IDFC Bank Ltd. Terms and Conditions I Privacy Policy                                                                                                    |  |  |  |  |  |  |

## Step V) Click on Confirm icon

|                | Download MobileBanking Insta Alerts SMS Banking Registration Contact U                    |
|----------------|-------------------------------------------------------------------------------------------|
| NetBanking     | WELCOME Change Password Update Contact Details Logout                                     |
| F HDFC BANK    | Accounts Funds Transfer BillPay & Recharge Cards Demat Mutual Fund Insurance Loans Offers |
| Funds Transfer | Add a Beneficiary                                                                         |
| Transact >     |                                                                                           |
| Enquire        | Beneficiary Account No.: HEWOPAXXXXXXX                                                    |
| Request N      | Nick Name: MANAGING DIRECTOR HEWO PANCHKULA                                               |
|                | Email ID: email@internet.com                                                              |
|                | Back Confirm                                                                              |
|                |                                                                                           |
|                |                                                                                           |
|                |                                                                                           |
|                |                                                                                           |
|                |                                                                                           |
|                |                                                                                           |
|                | Copyright HDFC Bank Ltd. Terms and Conditions I Privacy Policy                            |

Step VI) On Successful addition - alert is sent to the customer on registered email id and Mobile number.

#### Alert via SMS

You have added/modified a beneficiary <XXXXXXXX> having an account number <XXXXXXXX> to your HDFC Bank NetBanking eCMS Module.

Step VII) Initiation of the transaction in eCMS virtual account

Path - Fund Transfer> Click Transact Tab>> Select Transfer to eCMS Account Tab> Select Beneficiary from predefined and activated list of eCMS beneficiaries virtual accounts

- 1. System will prompt the user via Confirm option, whether he/she is willing to complete this transaction
- 2. Select the Debit/remitting account number/ Account from which payment has to be initiated
- 3. Select the beneficiary eCMS Virtual account

After user confirms the payment, system completes the final leg of the transaction and generates a unique transaction Reference number.

4. Select Confirm option to complete the transaction

System provides a Unique Transaction Reference number and displays the transaction status as Processing Successful

On Successful completion of transaction alert is sent to the customer on registered email id and Mobile number

#### Alert via SMS

An amount of Rs.<XXXX.XX> has been debited from your account number <XXXXXXXX> for TPT txn done using HDFC Bank NetBanking